# 雲林縣健康活動參與平台

# Set in the set of the set of the

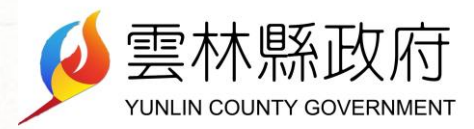

推動全民運動,陽光城市
 加強民眾自主健康管理,達到全民健康目標
 打造雲林縣成為「健康樂活幸福城市」典範

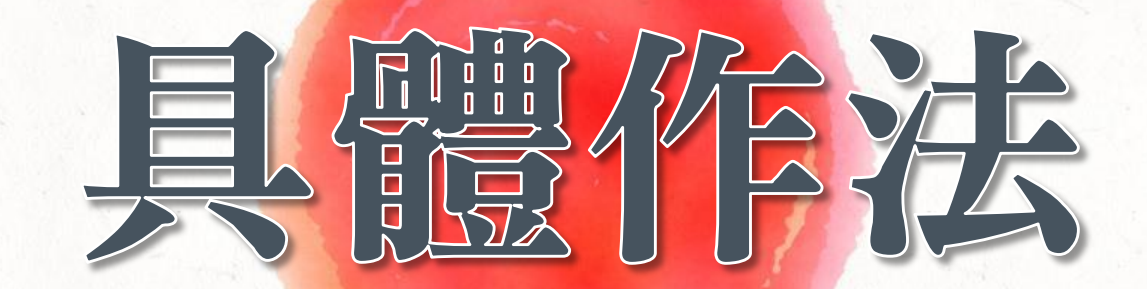

建置「雲林健康活動參與平台」結合手機LINE@(參與活動獲得健康學分) ◆ 統一制定各項【活動/課程】的分類及對應健康學分(公平性) 依參與角色分為:參與者、志工、講師/教練、主辦單位(各得到不同學分) ◆ 個人獲得健康學分,其註冊所屬村里辦公處及鄉鎮公所也得到相同學分 ◆ 【健康學分】可轉換為【雲林幣】的機制

#### 建置「雲林健康活動參與平台」結合手機LINE@

#### ◆ 手機簡單的註冊

◆ 嚴謹手機報到點名機制(掃描QRCode)

◆ 個人手機掌握活動紀錄及健康學分

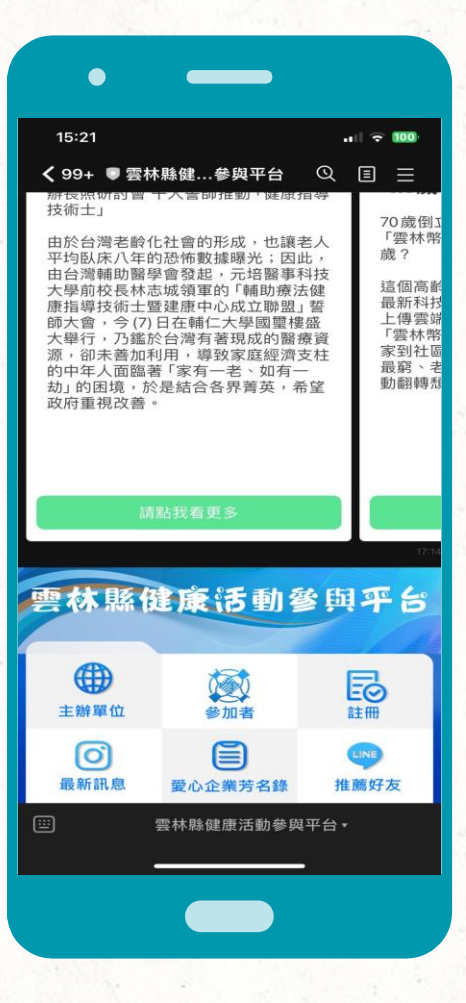

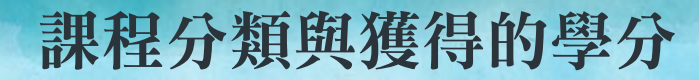

| 《大分類》 | 類別(中) | 子類別名稱    | 子類別說明             | 主辦單位 | 講師/教練 | 志工(義工) | 參加者 |
|-------|-------|----------|-------------------|------|-------|--------|-----|
| 健康    | 常態性課程 | 長青食堂     | 社區長青食堂            | 20   | 20    | 15     | 10  |
| 健康    | 系列活動  | 衛教宣導     | 衛教宣導、營養諮詢         | 300  | 300   | 300    | 100 |
| 健康    | 系列活動  | 健康篩檢     | 綜合性社區健康篩檢         | 300  | 300   | 300    | 100 |
|       |       |          |                   |      |       |        |     |
| 運動    | 運動保健  | 規律運動銀健康  | 規律運動銀健康           | 20   | 20    | 15     | 10  |
| 運動    | 運動保健  | 日走萬步健康保固 | 日走萬步健康保固          | 20   | 20    | 15     | 10  |
| 運動    | 運動保健  | 自行車      | 自行車               | 20   | 20    | 15     | 10  |
| 運動    | 運動保健  | 登山健走活動   | 登山健走活動            | 20   | 20    | 15     | 10  |
| 運動    | 運動保健  | 路跑/馬拉松   | 路跑、馬拉松            | 20   | 20    | 15     | 10  |
| 運動    | 運動保健  | 預防及延緩失能  | 預防及延緩失能-樂活園藝輔療    | 20   | 20    | 15     | 10  |
| 運動    | 運動保健  | 身心靈課程    | 身心靈課程、音樂輔療照護、樂齡正向 | 20   | 20    | 15     | 10  |
| 運動    | 運動保健  | 有氧舞蹈     | 有氧舞蹈、樂齡健美體適能      | 20   | 20    | 15     | 10  |

#### 健康學分的優點

◆健康學分可以轉換成雲林幣、獎勵品或折價券

◆ 為了帶動全縣永續參與健康活動熱潮,縣府透過定期健康學分競賽予以獎勵

◆ 個人累積健康學分前100<sup>~</sup>200名頒發<mark>特別獎勵</mark>

【健康學分PK分組競賽】

✓ 鄉鎮市公所 ※ 鄉鎮市公所

✓ 各鄉鎮公所所轄村里辦公處
 ✓ 主辦健康活動團體
 ✓ 主辦健康活動團體

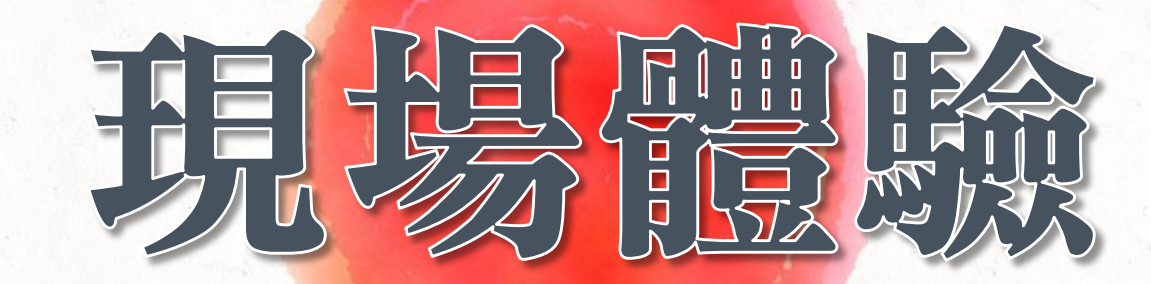

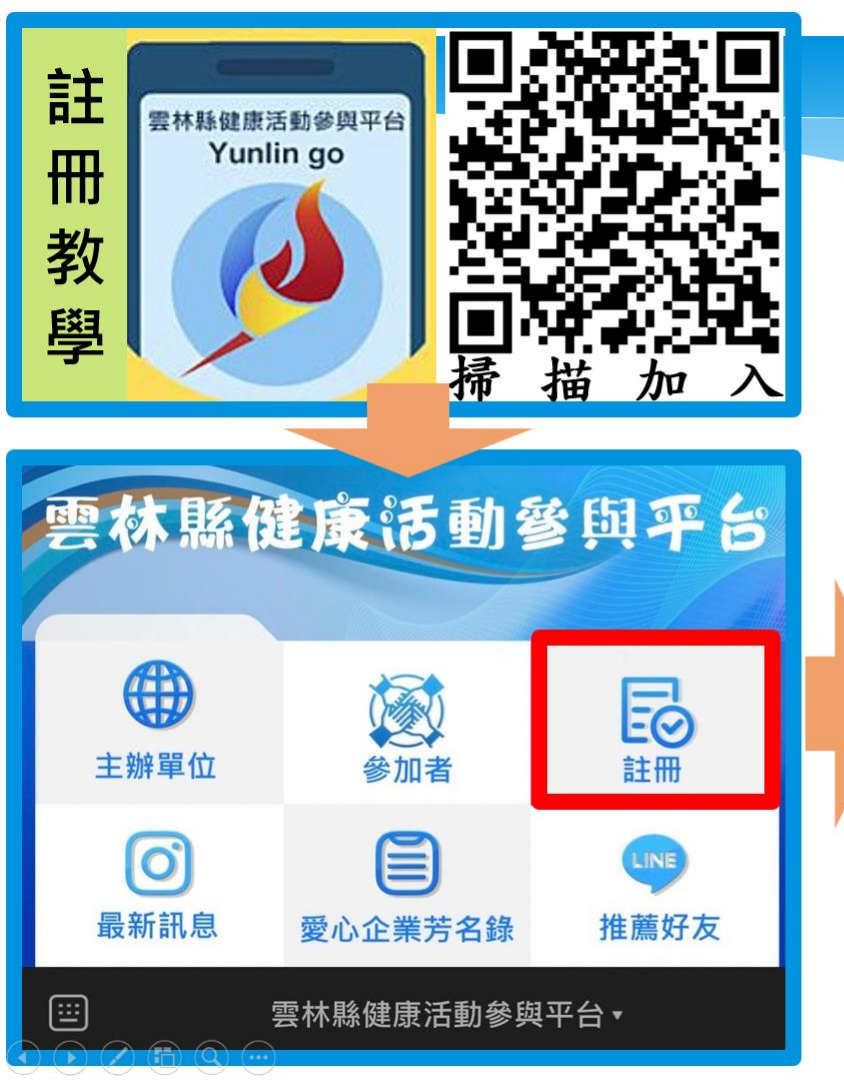

| 建立顯示名稱(請填寫真實姓名):                  |  |  |  |  |  |  |  |
|-----------------------------------|--|--|--|--|--|--|--|
| 請填寫真實中文姓名 (必填) (請填寫真實姓名,未來可兌換雲林幣) |  |  |  |  |  |  |  |
| ▶市 ▼                              |  |  |  |  |  |  |  |
| 鄉鎮 ~ (必填) (用於鄉鎮村里競賽)              |  |  |  |  |  |  |  |
| 村里 ~                              |  |  |  |  |  |  |  |
| *輸入地址: 🔥 街道路號可選填                  |  |  |  |  |  |  |  |
| 雲林縣斗六市鎮東里15號 輸入街道路號 (選填)          |  |  |  |  |  |  |  |
| *建立帳號:(以電話號碼作為帳號)                 |  |  |  |  |  |  |  |
| 建立帳號,請輸入電話(必填)長手機號碼(未來對應雲林幣使用)    |  |  |  |  |  |  |  |
| *建立密碼:                            |  |  |  |  |  |  |  |
| 建立密碼 (必填) 密碼 (4~6碼,英文數字均可)        |  |  |  |  |  |  |  |
| *請再次輸入密碼:                         |  |  |  |  |  |  |  |
| 請再輸入密碼一次 (必填) 再輸入一次密碼(確認用)        |  |  |  |  |  |  |  |
| 送出                                |  |  |  |  |  |  |  |

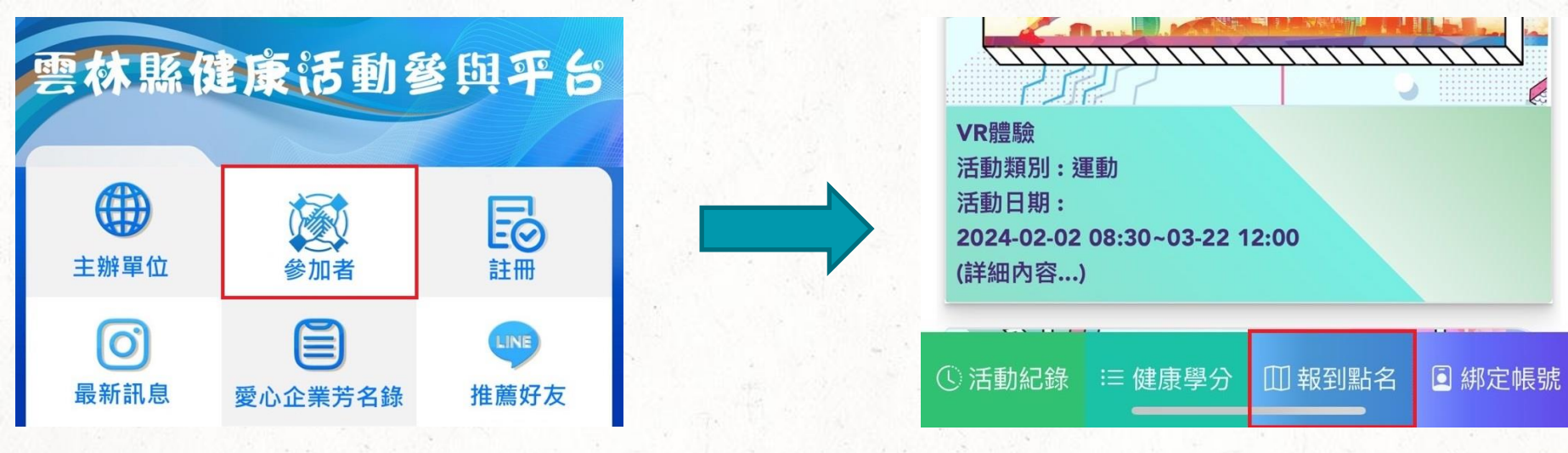

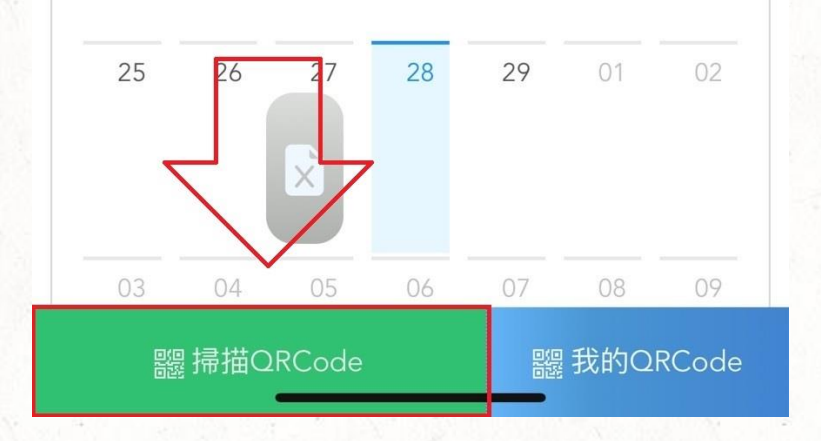

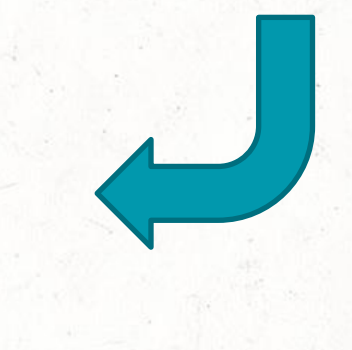

查詢健康學分

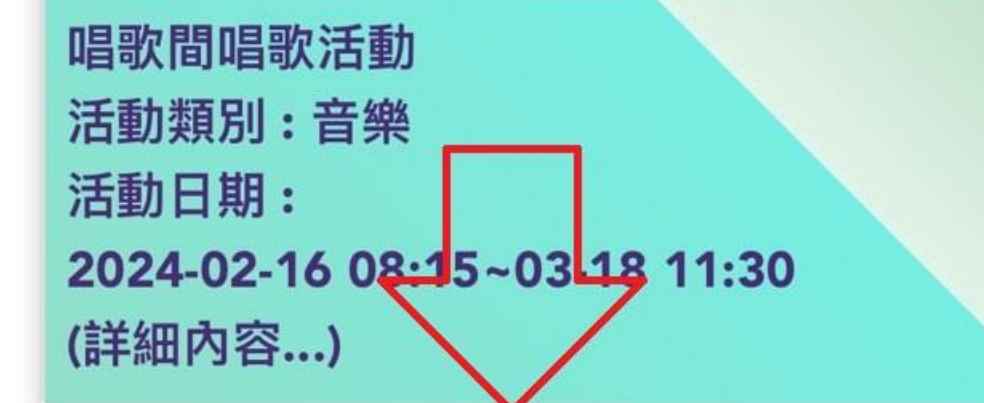

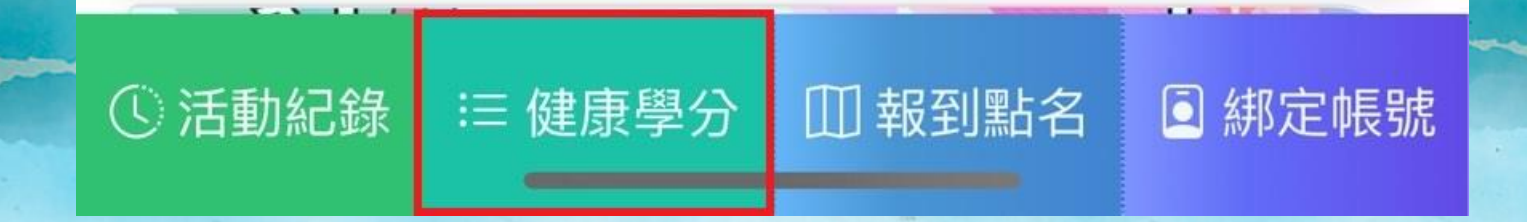

# 健康活動參與平台操作流程

![](_page_11_Picture_1.jpeg)

# 活動建立後需要審查才可上架

負責審查活動分類適用是否正確

第二階審查

·階審查

主辦單位

第

#### 負責審查活動內容是否符合規範

#### 建立活動內容之後,往上送審

# 以斗六市為例

#### 負責審查活動分類適用是否正確

雲林縣政府

斗六市公所

新建單位

#### 負責審查活動內容是否符合規範

#### 建立活動內容之後,往上送審

![](_page_14_Picture_0.jpeg)

# 開啟 阿行動條碼加入好友

![](_page_15_Figure_1.jpeg)

![](_page_16_Picture_0.jpeg)

| 建立顯示名稱(請填寫真實姓名):                  |  |  |  |  |  |  |  |
|-----------------------------------|--|--|--|--|--|--|--|
| 請填寫真實中文姓名 (必填) (請填寫真實姓名,未來可兌換雲林幣) |  |  |  |  |  |  |  |
| ▶市 ▼                              |  |  |  |  |  |  |  |
| 鄉鎮 ~ (必填) (用於鄉鎮村里競賽)              |  |  |  |  |  |  |  |
| 村里 ~                              |  |  |  |  |  |  |  |
| *輸入地址: 🔥 街道路號可選填                  |  |  |  |  |  |  |  |
| 雲林縣斗六市鎮東里15號 輸入街道路號 (選填)          |  |  |  |  |  |  |  |
| *建立帳號:(以電話號碼作為帳號)                 |  |  |  |  |  |  |  |
| 建立帳號,請輸入電話(必填)長手機號碼(未來對應雲林幣使用)    |  |  |  |  |  |  |  |
| *建立密碼:                            |  |  |  |  |  |  |  |
| 建立密碼 (必填) 密碼 (4~6碼,英文數字均可)        |  |  |  |  |  |  |  |
| *請再次輸入密碼:                         |  |  |  |  |  |  |  |
| 請再輸入密碼一次 (必填) 再輸入一次密碼(確認用)        |  |  |  |  |  |  |  |
| 送出                                |  |  |  |  |  |  |  |

![](_page_17_Picture_0.jpeg)

## 11

#### 可事先報名活動

#### 若沒報名,活動現場還是可以直接報名+報到(活動結束以前)

![](_page_19_Figure_0.jpeg)

#### 點選上方箭頭 2. 選擇「活動類別」

. 4G 773

● 綁定帳號

品

 $\times$ 

![](_page_20_Picture_0.jpeg)

Х

![](_page_20_Picture_1.jpeg)

土庫商工55週年健行暨路跑土庫社區活動 活動類別:運動 活動日期: 2024-03-29 13:10~03-29 16:00 (詳細內容...)

![](_page_20_Picture_3.jpeg)

虎尾老人會-唱歌班 活動類別:運動

① 活動紀錄 ≔ 健康學分 Ⅲ 報到點名 □ 綁定帳號

# 3. 往下滑找到 「想報名的活動」 點選進去

![](_page_20_Picture_7.jpeg)

📲 4G 773

Х

雲林縣健康活動參與平台 yunlingo.healthygo.tw く 回上一頁

14:44 4

![](_page_20_Picture_10.jpeg)

4. 到最下方點選
 「立即報名」

![](_page_21_Figure_0.jpeg)

#### 5. 點選「立即報名」 即可完成報名手續

![](_page_22_Picture_0.jpeg)

#### 參加者有兩種報到方式

# ◆ 自己掃描課程的QR code(主辦單位要事先列印) ◆ 主動出示自己的QR code讓志工或講師掃描(或出示實體卡片)

★不論是否為同一堂課,每堂課都會有不同的QR code,所以必須每次都列印新的(公平性)★

![](_page_24_Figure_0.jpeg)

| 21:41 🕇                  | ul 🗟 47 |
|--------------------------|---------|
| <b>〈</b> 99+ ■ 雲林縣健…參與平台 | QEE     |
|                          |         |
|                          | - 11    |
| STATISTICS OF THE        | 22 1-   |
|                          |         |
|                          |         |
|                          | and the |
| 要樂活不要躺八年!                | 雲林縣     |

要樂活不要躺八年!台灣輔助醫學會舉 辦長照研討會 千人誓師推動「健康指導 技術士」

由於台灣老齡化社會的形成,也讓老人 平均臥床八年的恐怖數據曝光;因此, 由台灣輔助醫學會發起,元培醫事科技 70歲倒瓜 「雲林幣 歲

林幣」

4.1歲

#### 雲林縣健康活動參與平台

![](_page_25_Figure_5.jpeg)

#### 點選畫面中 「參加者」

![](_page_25_Figure_7.jpeg)

![](_page_25_Figure_8.jpeg)

唱歌間唱歌活動 活動類別:音樂 活動日期: 2024-02-16 08:15~03-18 11:30 (詳細內容...)

![](_page_25_Picture_10.jpeg)

① 活動紀錄 ≔ 健康學分 Ⅲ 報到點名 🗈 綁定帳號

# 2. 點選右下角 「報到點名」

![](_page_26_Figure_0.jpeg)

#### 課程的QR code範例

![](_page_27_Picture_1.jpeg)

活動名稱:健康活動平台介紹 活動日期(起):2024-03-2010:00 活動日期(訖):2024-03-2013:00

![](_page_28_Figure_0.jpeg)

.11 🗢 🖪

2月 ∨

品 列印

2024年

Х

# 查詢健康學分

![](_page_29_Figure_1.jpeg)

![](_page_29_Picture_2.jpeg)

![](_page_30_Picture_0.jpeg)

![](_page_31_Picture_0.jpeg)

#### 志工或講師到現場也必須要幫自己報到

★被選定為「志工」要「協助點名」就要用主辦單位的身分進入★

![](_page_32_Figure_0.jpeg)

![](_page_33_Figure_0.jpeg)

![](_page_34_Figure_0.jpeg)

![](_page_35_Picture_0.jpeg)

## 如果有使用後台(或是社團管理系統),將會員批次註冊 才會需要做手機綁定的動作 如果未綁定直接用手機註冊,此會員會有兩筆資料

![](_page_37_Picture_0.jpeg)

.... 🗢 56 Q **新**友照研討置 十八言即推動 70歲倒」 「雲林幣 由於台灣老齡化社會的形成,也讓老人 歳? 平均臥床八年的恐怖數據曝光;因此 ,元培醫事科技 這個高齡 助療法健 最新科技 康中心成立聯盟」誓 上傳雲端 璽樓盛 「雲林幣 家到社區 導致家庭經濟支柱 最窮、老 「家有一老 、如有 動翻轉頹 劫」的困境,於是結合各界菁英,希望 要林縣健康活動參與平台 Ð 參加者 註冊 E LINE 愛心企業芳名錄 推薦好友 雲林縣健康活動參與平台▼

![](_page_37_Picture_2.jpeg)

![](_page_38_Figure_0.jpeg)

![](_page_38_Picture_1.jpeg)

八德長青食堂共餐 活動類別:健康 活動日期: 2024-02-15 10:30~03-15 14:30 (詳細內容...)

![](_page_38_Figure_3.jpeg)

<sup>健康(制致)</sup> 活動類別:運動 活動日期: 2024-01-31 08:30~03-05 12:00 (詳細內容...)

≔ 健康學分

▲▲▲▲▲▲
 ▲▲▲▲
 ▲▲▲
 ▲▲▲
 ▲▲
 ● 新定帳號

![](_page_38_Picture_6.jpeg)

#### 2. 依序輸入 帳號、密碼、 驗證碼 (大小寫要相符)

★帳號與密碼為批 次註冊時所使用的 帳號與密碼★ (社團系統或後台可 查)